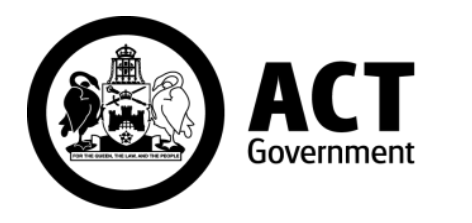

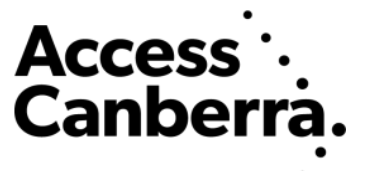

# ACT Government

Chief Minister, Treasury and Economic Development Directorate

# **Access Canberra**

# ACTLIS

(Australian Capital Territory Land Information System)

Subscriber Account and Administrator Functions

# TABLE OF CONTENTS

#### ADMINISTRATOR

- Page 3 Administrator Functions
- Page 3 Adding a user
- Page 7 Deactivating a user

#### ACCOUNTS AND BILLING

- Page 9 Billing
- Page 9 Transaction Searches
- Page 11 Statements
- Page 12 Invoices
- Page 15 Payment Terms
- Page 15 Updating User Details

## ADMINISTRATOR

#### **Administrator Functions**

As an administrator of your Organisation, you are responsible for adding, activating and deactivating your company's users and managing your company's accounts and payments.

This guide is provided to assist you with these Administrator Functions.

To do this, follow the steps as provided below.

#### **User Administration**

#### Adding a user

Log in to ACTLIS

Select "My Organisation" from the "Administration" drop down on the homepage

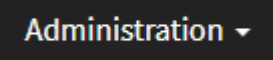

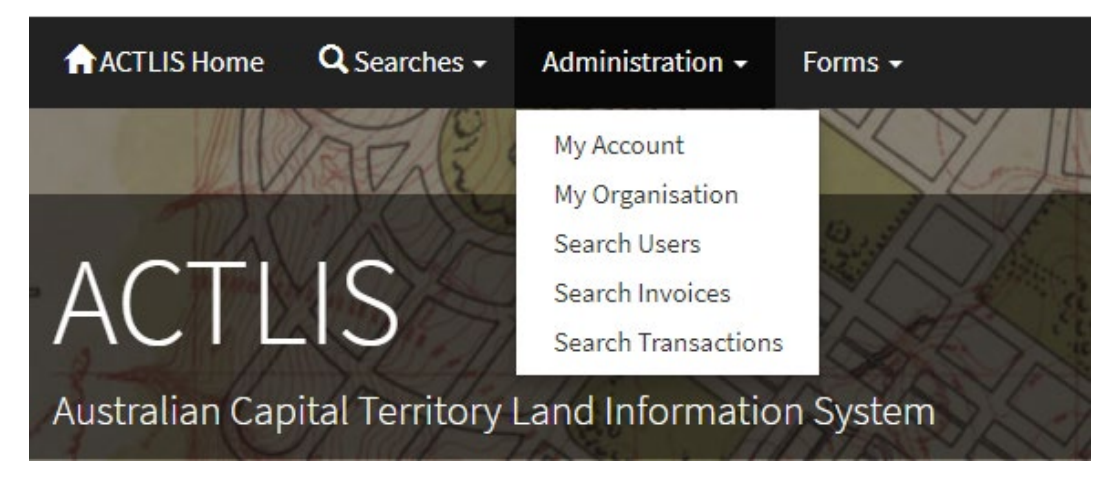

My Organisation

Once selected, scroll to the "Users" area

| Users        |                            |                              |           |       |
|--------------|----------------------------|------------------------------|-----------|-------|
| User ID      | Name                       | Email                        | Status    | Admin |
| AccountAdmin | Test Account Administrator | testaccountadmin@example.com | ACTIVATED | Yes   |
| AccountUser  | Test Account User          | testaccountuser@example.com  | ACTIVATED | No    |
|              |                            |                              |           |       |
| Create       |                            |                              |           |       |

Select "Create"

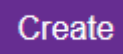

#### You will then be given the following screen

| Create User       |                             |
|-------------------|-----------------------------|
|                   | * denotes a mandatory field |
| Personal Detail   | S                           |
| - croonar b clait | •                           |
| Title             | •                           |
| Given Name *      |                             |
| Family Name *     |                             |
| -                 |                             |
| User ID *         |                             |
| Phone             |                             |
|                   |                             |
| Email *           |                             |
| Organisation      |                             |
| Save Cancel       |                             |

From here, you will be required to complete all mandatory fields.

**Note:** Please ensure the "User ID" field is completed in the following matter – Firstname.Lastname

**Note:** Each user in each organisation will be required to have an individual email address. Duplicates will not be accepted. Therefore in the event where two people have the same name in your organisation their user names will need to different.

Once completed, select "save", refresh the page and the new user will then appear.

Save

You will need to activate the user before they are able to log in.

To activate the user, go to the "Users" area in "My Organisation"

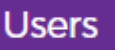

# Organisation Details

Select the new user, and in the "User Details" screen it should look like this.

Alternatively you can search a user via "Search Users" method

| User Details      |                                                        |
|-------------------|--------------------------------------------------------|
|                   | Last updated by AccountAdmin on 21 March 2018 10:41 AM |
| User ID           | AccountUser                                            |
| Full Title & Name | Anon Test Account User                                 |
| Phone             | 0000000                                                |
| Email             | testaccountuser@example.com                            |
| Organisation      |                                                        |
| Account Number    |                                                        |
| Status            | DEACTIVATED                                            |
| Edit Activate     |                                                        |

Once in this screen, select "activate"

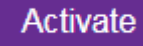

Once activated, the user will then receive an email to their nominated email address with their User ID and temporary password. The user's password will need to be changed the first time they log in.

Note: Temporary passwords are only be valid for 30 minutes.

The new user will need to go to actlis.act.gov.au, select log in and enter the User ID and temporary password that was provided

| ACTLIS Home Q Searches - Forms -                     | +)Log in |
|------------------------------------------------------|----------|
| Username                                             | 0        |
|                                                      | r        |
| ACILIS                                               |          |
| Australian Capital Territory Land Information System | Login    |

Select "Login"

# Login

## You will then be presented with the following screen

| Your password has expired. Please s                                                                                                    | elect a new password before proceeding. |
|----------------------------------------------------------------------------------------------------|-----------------------------------------|
| Change Password                                                                                                    |                                         |
| Password Guidelines:                                                                                                    |                                         |
| <ul> <li>Must be different to your last 10 passwords</li> <li>Between 10 and 128 characters long.</li> <li>Must not have a character repeated 3 or more times in a row (E.g. aaa)</li> <li>Must not contain part of your username is any case or backwards</li> <li>Must contain 3 of the 4 following character sets: <ul> <li>Lowercase letters (E.g. abcdef)</li> <li>Uppercase letters (E.g. ABCDEF)</li> <li>Digits (E.g. 123456)</li> <li>Symbol (E.g. @#\$%^*)</li> </ul> </li> </ul> |                                         |
| Current Password *                                                                                                    |                                         |
| New Password *                                                                                                    |                                         |
| Confirm New Password *                                                                                                    |                                         |
| Save                                                                                                    |                                         |

## Create a new password and select "save"

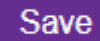

#### Once completed you will need to be read and agree to the ACTLIS Terms and Conditions

| 18. Entire agreement                                                                                                    |
|----------------------------------------------------------------------------------------------------|
| This agreement constitutes the whole agreement between you and us, and supersedes all prior representations, agreements, statements and understandings, whether verbal or in writing. |
| 19. Waiver                                                                                                    |
| None of the terms and conditions in this agreement will be taken to be waived except by written notice signed by you and us.                                                          |
| I agree                                                                                                    |
| Continue Logout                                                                                                    |

Once you have read and you agree select "I Agree" then "Continue"

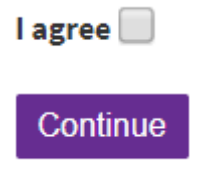

Once completed, you will then have 3 challenge questions that need to be answered

**Note:** Question 3 is a user defined challenge question. You will be required to enter your own question. Please ensure you remember your answers as you cannot view them at a later stage.

|        |        | _       |           |
|--------|--------|---------|-----------|
| Undate | Challe | ende () | uestions  |
| opaate | Chan   |         | acoulorio |

\* denotes a mandatory field

- These challenge questions may be used to reset your account password if you forget it.
- · Choose a question from each of the drop down boxes and supply your answers, which must be at least 4 characters long.
- Questions must be at least 20 characters long and not something that could be guessed or found on social media.
- As a security measure, your responses to challenge questions are not viewable after saving.

| Current Password * |   |
|--------------------|---|
|                    |   |
| First Question *   | • |
| First Answer *     |   |
|                    |   |
| Second Question *  | • |
| Second Answer *    |   |
|                    |   |
| Third Question *   | 1 |
| Third Answer *     |   |

Once these are complete select "save"

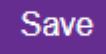

The user should now have access to ACTLIS to carry out searches.

#### **Deactivating a User**

If someone has left the Organisation, you are required to deactivate them.

To deactivate a user, log into ACTLIS, select the Administration drop down and then "My Organisation"

## Administration -

My Account

My Organisation

Search Users

Search Invoices

Search Transactions

#### Go to the "Users" section

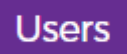

#### Select the user you wish to deactivate

| AccountUser | Test Account User | testaccountuser@example.com | ACTIVATED | No |
|-------------|-------------------|-----------------------------|-----------|----|
|             |                   |                             |           |    |

#### Ensure you have selected the correct user

| User Details      |                             |
|-------------------|-----------------------------|
|                   |                             |
| User ID           | AccountUser                 |
| Full Title & Name | Anon Test Account User      |
| Phone             | 0000000                     |
| Email             | testaccountuser@example.com |
| Organisation      |                             |
| Account Number    | 5200000                     |
| Status            | ACTIVATED                   |
| Edit Deactivate   |                             |

Select "Deactivate "

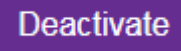

The user will now be deactivated and will longer be able to log into ACTLIS

Status DEACTIVATED

# ACCOUNTS AND BILLING

#### **Billing**

ACTLIS allows the Organisations Administrator access to view the credit limit, balance and the status of their account.

To do so, log into ACTLIS, select the Administration drop down

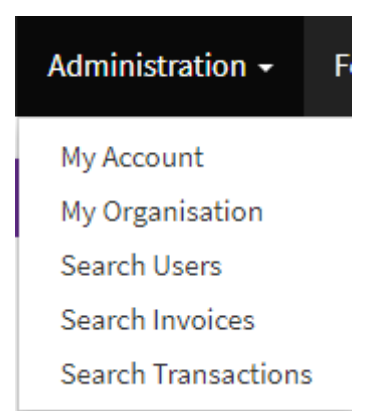

#### The select "My Organisation"

My Organisation

Once selected and you are in the Organisations Details, there is a "Billing" section.

| ance Account Status |
|---------------------|
| Active              |
|                     |

### **Transaction Searches**

As any user within the Organisation, you can view any Transactions, Invoices or Request an Invoice at any time.

To search a transaction that any user has made under the organisation, select the "Administration" drop down.

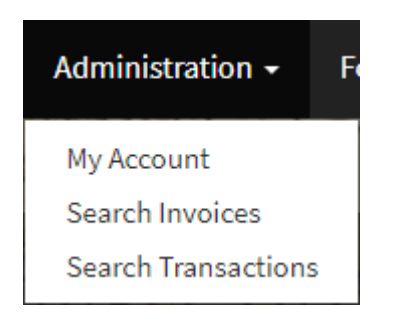

#### Select "Search Transactions"

From here, you can search for a specific Transaction or view all Transactions that have been carried out

The search screen will look like the below

| Transaction Enquiry |                             |
|---------------------|-----------------------------|
|                     | * denotes a mandatory field |
| Processed From      | ₩                           |
| Processed To        | <b>Ξ</b>                    |
| Invoice ID          |                             |
| Receipt Number      |                             |
| Transaction ID      |                             |
| Customer Reference  |                             |
| Order ID            |                             |
| Reference           |                             |
| Product Code        |                             |
| Status              | •                           |
| Search              |                             |

Once the relevant information is entered, select "Search"

Your results will show at the bottom of the Transaction Enquiry screen

| ser ID                                   | Details                                                    | Invoice ID/Receipt<br>Number                                                                         | Amount                                                                                                    | Status                                                                                            | Date<br>Created                                                                                                    |
|------------------------------------------|------------------------------------------------------------|----------------------------------------------------------------------------------------------------|----------------------------------------------------------------------------------------------------|---------------------------------------------------------------------------------------------------|----------------------------------------------------------------------------------------------------|
| st Account Administrator<br>ccountAdmin) | Historical Search (HS) 1499 17 2 - Order<br>20180321000000 |                                                                                                    | \$29.00                                                                                                    | Pending                                                                                           | 21/03/2018                                                                                                    |
|                                          | er ID<br>st Account Administrator<br>ccountAdmin)          | er ID Details<br>st Account Administrator Historical Search (HS) 1499 17 2 - Order<br>20180321000000 | er ID Details Invoice ID/Receipt Number st Account Administrator Historical Search (HS) 1499 17 2 - Order 20180321000000 | er ID Details Invoice ID/Receipt Number Amount<br>st Account Administrator 20180321000000 \$29.00 | Invoice ID/Receipt     Amount     Status       er ID     Details     Invoice ID/Receipt     Amount     Status       st Account Administrator     Historical Search (HS) 1499 17 2 - Order     S29.00     Pending |

If there are more than one result, refine your search

Once selected, you will then be presented with the details of the selected transaction.

| Transaction Details |                                           |         |
|---------------------|-------------------------------------------|---------|
| User Details        |                                           |         |
| User ID             | Test Account Administrator (AccountAdmin) |         |
| Transaction Details | 3                                         |         |
| Transaction ID      | 5000002266                                |         |
| Status              | Pending                                   |         |
| Date Processed      | 21/03/2018                                |         |
| Order ID            | 20180321000000                            |         |
| Reference           | 1499~17~2                                 |         |
| Invoice/Receipt De  | tails                                     |         |
| Invoice ID          |                                           |         |
| Date Paid           |                                           |         |
| Receipt ID          |                                           |         |
| Item Type           |                                           | Amount  |
| Historical Search   |                                           | \$29.00 |
|                     |                                           |         |

#### **Statements**

To generate a statement, you will need to select organisation, then select the "Administration" drop down.

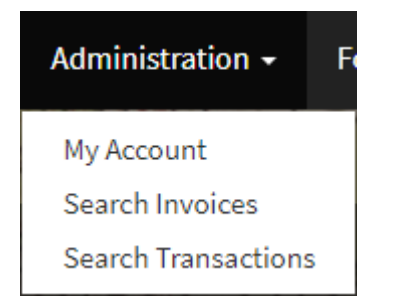

Select "Search Transactions"

From here, you can search for a specific Transaction or view all Transactions that have been carried out

The search screen will look like the below

| ansaction Enquiry  |                           |
|--------------------|---------------------------|
|                    | * denotes a mandatory fie |
| Processed From     | =                         |
| Processed To       | <b>=</b>                  |
| Invoice ID         |                           |
| Receipt Number     |                           |
| Transaction ID     |                           |
| Customer Reference |                           |
| Order ID           |                           |
| Reference          |                           |
| Product Code       |                           |
| Status             |                           |
| Search             |                           |

Once the relevant information is entered, select "Generate Statement from Search Criteria"

Generate Statement From Search Criteria

Once selected, it will automatically download a PDF with the transactions carried out within your relevant criteria.

#### Invoicing

When logged into ACTLIS, select the "Administration" drop drown, then "Search Invoices"

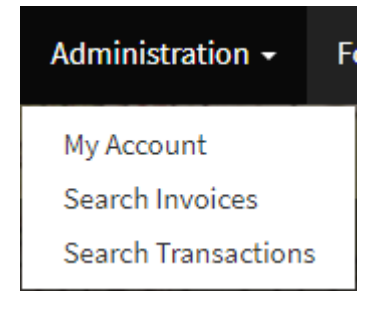

Once selected you will be presented with the following screen

| Invoice Enquiry   |                             |
|-------------------|-----------------------------|
|                   | * denotes a mandatory field |
| Invoice Date From |                             |
| Invoice Date To   |                             |
| Receipt No        |                             |
| Invoice ID        |                             |
| Unpaid Only       |                             |
| Invoice Status    | •                           |
| Search            |                             |

If you have carried out searches, at the bottom of "Invoice Enquiry" screen will be a "Request Invoice" button.

| Request Invoice                                                                           |
|-------------------------------------------------------------------------------------------|
| You may request an invoice covering the period from your last invoice end date until now. |
| Request Invoice                                                                           |

You can request an invoice at any time to keep your account up to date and to avoid disconnection.

Once your invoice has been generated, the invoice will be emailed to your Organisations Administrator email.

Note: The email may take up to 15 minutes for delivery

To pay your invoice via Credit Card (Visa or MasterCard), return to the "Invoice Enquiry" screen and your invoice should appear below.

| Invoices - I | Displaying 1 to 1       |              |         |                |          |           |                                   |
|--------------|-------------------------|--------------|---------|----------------|----------|-----------|-----------------------------------|
| Invoice ID   | Invoice Period          | Invoice Date | Amount  | Receipt Number | Status   | Date Paid |                                   |
| <u>P1</u>    | 01/03/2018 - 21/03/2018 | 21/03/2018   | \$67.35 |                | Invoiced |           | Details Pay Invoice (Credit Card) |
|              |                         |              |         |                |          |           |                                   |

If you have more than one invoice, they will appear in this area

| nvoices - E | Displaying 1 to 2       |              |         |                |          |           |           |                          |
|-------------|-------------------------|--------------|---------|----------------|----------|-----------|-----------|--------------------------|
| Invoice ID  | Invoice Period          | Invoice Date | Amount  | Receipt Number | Status   | Date Paid |           |                          |
| <u>P2</u>   | 21/03/2018 - 26/03/2018 | 26/03/2018   | \$29.00 |                | Invoiced |           | Details F | Pay Invoice (Credit Car  |
| <u>P1</u>   | 01/03/2018 - 21/03/2018 | 21/03/2018   | \$67.35 |                | Invoiced |           | Details   | Pay Invoice (Credit Care |

Select "Pay Invoice" on the invoice you would be paying.

# Pay Invoice (Credit Card)

Once selected, you will be directed to the Westpac Payment Gateway.

Follow the prompts as directed

| Payment Details                                                                                                    |                                                                                                    |                  |         |
|----------------------------------------------------------------------------------------------------|----------------------------------------------------------------------------------------------------|------------------|---------|
| Enter your payment details below. Fiel                                                                                                    | ds marked with an asterisk ( * ) are man                                                                                                    | latory.          |         |
| Amount                                                                                                    | \$29.00 AUD                                                                                                    |                  |         |
| Payment Reference                                                                                                    | O20170828000000                                                                                                    |                  |         |
| Customer Reference Number                                                                                                    | Test purchase                                                                                                    |                  |         |
| Cardholder Name                                                                                                    |                                                                                                    |                  |         |
| Credit Card Number                                                                                                    |                                                                                                    | VISA 🧶           |         |
| Expiry Date (mm/yy)                                                                                                    | 01 • / 17 •                                                                                                    |                  |         |
| Card Verification Number (CVN)                                                                                                    |                                                                                                    | What is the CVN2 |         |
| Receipt Email Address                                                                                                    |                                                                                                    |                  |         |
| Cancel                                                                                                    |                                                                                                    |                  | Next    |
|                                                                                                    |                                                                                                    |                  |         |
|                                                                                                    |                                                                                                    |                  |         |
|                                                                                                    |                                                                                                    |                  |         |
|                                                                                                    |                                                                                                    |                  |         |
|                                                                                                    |                                                                                                    |                  |         |
|                                                                                                    |                                                                                                    |                  |         |
|                                                                                                    |                                                                                                    |                  |         |
|                                                                                                    |                                                                                                    |                  |         |
|                                                                                                    |                                                                                                    |                  |         |
|                                                                                                    |                                                                                                    |                  |         |
|                                                                                                    |                                                                                                    |                  |         |
|                                                                                                    |                                                                                                    |                  |         |
|                                                                                                    |                                                                                                    |                  |         |
| Public Payments - Copyright © 2017. J                                                                                                    | NI rights reserved.                                                                                                    |                  | M       |
| Public Payments - Copyright © 2017. /                                                                                                    | NI rights reserved.                                                                                                    |                  | W       |
| Public Payments - Copyright © 2017. /                                                                                                    | All rights reserved.                                                                                                    |                  | W       |
| Public Payments - Copyright © 2017. /                                                                                                    | All rights reserved.                                                                                                    |                  | W       |
| Public Payments - Copyright © 2017. /                                                                                                    | UI rights reserved.                                                                                                    |                  | W       |
| Public Payments - Copyright © 2017. /                                                                                                    | NI rights reserved.                                                                                                    |                  | W       |
| Public Payments - Copyright © 2017. J                                                                                                    | NI rights reserved.                                                                                                    |                  | W       |
| Public Payments - Copyright © 2017. J                                                                                                    | NI rights reserved.                                                                                                    |                  |         |
| ublic Payments - Copyright © 2017. /                                                                                                    | Ul rights reserved.                                                                                                    |                  |         |
| Public Payments - Copyright © 2017. /                                                                                                    | Ul rights reserved.                                                                                                    |                  | W       |
| Public Payments - Copyright © 2017. J<br>Confirmation                                                                                                    | Ul rights reserved.<br>Fields marked with an asterisk ( * ) are m                                                                                                    | andatory.        | W       |
| Public Payments - Copyright © 2017. J<br>Confirmation<br>Please confirm your payment details.<br>Total Amount                                                                                                    | Ul rights reserved.<br>Fields marked with an asterisk ( * ) are m<br>\$29.00 AUD                                                                                                    | andatory.        | W       |
| Public Payments - Copyright © 2017. J<br>Confirmation<br>Please confirm your payment details.<br>Total Amount<br>Payment Reference                                                                                                    | Il rights reserved.<br>Fields marked with an asterisk (*) are m<br>\$29.00 AUD<br>020170828000000                                                                                                    | andatory.        | V       |
| Public Payments - Copyright © 2017. J<br>Confirmation<br>Please confirm your payment details. I<br>Total Amount<br>Payment Reference<br>Customer Reference Number                                                                                             | Ill rights reserved.<br>Fields marked with an asterisk ( * ) are m<br>\$29 00 AUD<br>O20170828000000<br>Test purchase                                                                                                    | andatory.        | W       |
| Public Payments - Copyright © 2017. J<br>Confirmation<br>Please confirm your payment details. I<br>Total Amount<br>Payment Reference<br>Customer Reference Number                                                                                             | Ul rights reserved.<br>Fields marked with an asterisk (*) are m<br>\$29.00 AUD<br>O20170828000000<br>Test purchase                                                                                                    | andatory.        | W       |
| Public Payments - Copyright © 2017. J<br>Confirmation<br>Please confirm your payment details.<br>Total Amount<br>Payment Reference<br>Customer Reference Number<br>Cardholder Name<br>Cradit Card Number                                                      | III rights reserved.<br>Fields marked with an asterisk (*) are m<br>\$29.00 AUD<br>O20170828000000<br>Test purchase<br>John Citizen<br>444473, 111                                                                                                    | andatory.        | W       |
| Public Payments - Copyright © 2017. J<br>Confirmation<br>Please confirm your payment details.<br>Total Amount<br>Payment Reference<br>Customer Reference Number<br>Cardholder Name<br>Credit Card Number                                                      | Fields marked with an asterisk (*) are m<br>\$29.00 AUD<br>C2017082800000<br>Test purchase<br>John Citzen<br>444433111                                                                                                    | andatory.        |         |
| Public Payments - Copyright © 2017. J<br>Confirmation<br>Please confirm your payment details.<br>Total Amount<br>Payment Reference<br>Customer Reference Number<br>Cardholder Name<br>Credit Card Number<br>Expiry Date                                       | Fields marked with an asterisk ( * ) are m<br>\$29.00 AUD<br>O20170828000000<br>Test purchase<br>John Citizen<br>44433111<br>10/17                                                                                                    | andatory.        | W       |
| Public Payments - Copyright © 2017. J<br>Confirmation<br>Please confirm your payment details.<br>Total Amount<br>Payment Reference<br>Customer Reference Number<br>Cardholder Name<br>Credit Card Number<br>Explry Date<br>Verification Code                  | Ill rights reserved.<br>Fields marked with an asterisk (*) are m<br>\$29.00 AUD<br>O20170828000000<br>Test purchase<br>John Citizen<br>444433111<br>10/17<br>Enter the verification code below.                                                                                                    | andatory.        | W       |
| Public Payments - Copyright © 2017. J<br>Confirmation<br>Please confirm your payment details. I<br>Total Amount<br>Payment Reference<br>Customer Reference Number<br>Cardholder Name<br>Credit Card Number<br>Explry Date<br>Vertification Code               | Ul rights reserved.                                                                                                    | andatory.        |         |
| Public Payments - Copyright © 2017. J<br>Confirmation<br><sup>2</sup> lease confirm your payment details. I<br>Total Amount<br>Payment Reference<br>Customer Reference Number<br>Cardholder Name<br>Credit Card Number<br>Expiry Date<br>Verification Code    | All rights reserved.<br>Fields marked with an asterisk (*) are m<br>\$29 00 AUD<br>O20170828000000<br>Test purchase<br>John Citizen<br>444433111<br>10/17<br>Enter the verification code below.<br>Enter the verification code below.<br>Capazita a new verification code 1 Justie                           | andatory.        |         |
| Public Payments - Copyright © 2017. J<br>Confirmation<br>Please confirm your payment details.<br>Total Amount<br>Payment Reference<br>Customer Reference Number<br>Cardholder Name<br>Credit Card Number<br>Expiry Date<br>Verification Code                  | VI rights reserved.                                                                                                    | andatory.        |         |
| Public Payments - Copyright © 2017. J<br>Confirmation<br>Please confirm your payment details.<br>Total Amount<br>Payment Reference<br>Customer Reference Number<br>Cradholder Name<br>Credit Card Number<br>Expiry Date<br>Verification Code                  | Fields marked with an asterisk (*) are m<br>\$29.00 AUD<br>C20170828000000<br>Test purchase<br>John Citzen<br>444433111<br>10/17<br>Enter the verification code below.<br>Canerate a new verification code J Audio<br>Canerate a new verification code. J Audio<br>Canerate a new verification code. J Audio | andatory.        |         |
| Public Payments - Copyright © 2017. J<br>Confirmation<br>Please confirm your payment details.<br>Total Amount<br>Payment Reference<br>Customer Reference Number<br>Cardholder Name<br>Credit Card Number<br>Expiry Date<br>Verification Code<br>Back Cancel   | NI rights reserved.<br>Fields marked with an asterisk (*) are m<br>\$29.00 AUD<br>C2017082800000<br>Test purchase<br>John Citizen<br>44433111<br>10/17<br>Enter the verification code below.<br>Generate a new verification code.   Audio<br>Generate a new verification code.   Audio<br>43696              | and story.       | Confirm |
| Public Payments - Copyright © 2017. J<br>Confirmation<br>Please confirm your payment details.<br>Total Amount<br>Payment Reference<br>Customer Reference Number<br>Cardholder Name<br>Credit Card Number<br>Explry Date<br>Verification Code<br>Back Cancel   | Ul rights reserved.                                                                                                    | andatory.        | Confirm |
| Public Payments - Copyright © 2017. J<br>Confirmation<br>Please confirm your payment details. I<br>Total Amount<br>Payment Reference<br>Customer Reference Number<br>Cardholder Name<br>Credit Card Number<br>Expiry Date<br>Verification Code<br>Back Cancel | Ul rights reserved.                                                                                                    | andatory.        | Confirm |
| Public Payments - Copyright © 2017. J<br>Confirmation<br>Please confirm your payment details.<br>Total Amount<br>Payment Reference<br>Customer Reference Number<br>Cardholder Name<br>Credit Card Number<br>Expiry Date<br>Verification Code<br>Back Cancel   | Ul rights reserved.                                                                                                    | andatory.        | Confirm |
| Public Payments - Copyright © 2017. J<br>Confirmation<br>Please confirm your payment details.<br>Total Amount<br>Payment Reference<br>Customer Reference Number<br>Credit Card Number<br>Expiry Date<br>Verification Code<br>Back Cancel                      | Ul rights reserved.                                                                                                    | andatory.        | Confirm |
| Public Payments - Copyright © 2017. J<br>Confirmation<br>Please confirm your payment details.<br>Total Amount<br>Payment Reference<br>Customer Reference Number<br>Cradholder Name<br>Credit Card Number<br>Expiry Date<br>Verification Code<br>Back Cancel   | NI rights reserved.                                                                                                    | andatory.        | Confirm |
| Public Payments - Copyright © 2017. J<br>Confirmation<br>Please confirm your payment details.<br>Total Amount<br>Payment Reference<br>Customer Reference Number<br>Cardholder Name<br>Credit Card Number<br>Expiry Date<br>Verification Code<br>Back Cancel   | All rights reserved.                                                                                                    | and atory.       | Confirm |
| Public Payments - Copyright © 2017. J<br>Confirmation<br>Please confirm your payment details. I<br>Total Amount<br>Payment Reference<br>Customer Reference Number<br>Cardholder Name<br>Credit Card Number<br>Expiry Date<br>Verification Code<br>Back Cancel | Ul rights reserved.                                                                                                    | andatory.        | Confirm |

## Payment Options

- ONLINE: Log into your account at www.actlis.act.gov.au. Pay up to \$10,000 with Visa and Mastercard only.
- EFT: Use your online banking service to make payment using the details: Account Name: Access Canberra

  - BSB: 037-866 Account Number: 5200000
  - Description: Your invoice number or INV P3 Remitter Name
  - Please note EFT payments may take 3 business days to process.

. IN PERSON (for cheques): Dame Pattie Menzies Building South, 16 Challis St Dickson ACT.

Note: Ensure the account number is your organisations LOS number and that is correct. So, if your LOS number was 520, the account number will be 520000520. The BSB will always stay the same. When paying by EFT, allow up to 3 days for the funds to clear.

#### Payment Terms

Your invoice will be generated and sent automatically at the first of every month and needs to be paid in full by the 15<sup>th</sup> to avoid disconnection. If you generate an invoice manually, that invoice will need to be paid within 14 days.

#### **Updating User Details**

ACTLIS allows all users to edit their own contact details.

To do so, log into ACTLIS, select the Administration drop down and

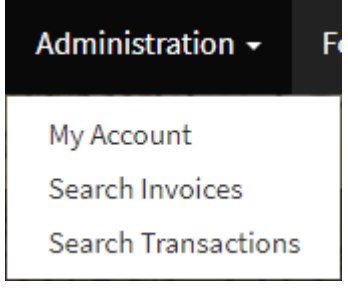

Then select "My Account"

My Account

You will be given the following screen

| User Details      |                                 |                                                        |
|-------------------|---------------------------------|--------------------------------------------------------|
|                   |                                 | Last updated by AccountAdmin on 21 March 2018 08:50 AM |
| User ID           | AccountAdmin                    |                                                        |
| Full Title & Name | Anon Test Account Administrator |                                                        |
| Phone             | 0000000                         |                                                        |
| Email             | testaccountadmin@example.com    |                                                        |
| Organisation      |                                 |                                                        |
| Account Number    | 5200000                         |                                                        |
| Status            | ACTIVATED                       |                                                        |
| Edit Change Passw | rord Reset Challenge Questions  |                                                        |

Select "Edit"

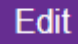

## From here you can edit the following fields

| Edit User     |                              |
|---------------|------------------------------|
|               | * denotes a mandatory field  |
| User ID       | AccountAdmin                 |
| Organisation  |                              |
| Title *       | Dr                           |
| Given Name *  | Test                         |
| Family Name * | Account                      |
| Phone *       | 0000000                      |
| Email *       | testaccountadmin@example.com |
| Save Cancel   |                              |

#### Select "save"

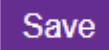

Edits to your account should now be updated.

When you are on "User Details" screen, you can also change your password

## You will be prompted to change your password every 90 days

Select "Change Password"

Change Password

Follow the prompts below and ensure the guidelines are met

| Change Password                                                                                                    |
|----------------------------------------------------------------------------------------------------|
| Password Guidelines:                                                                                                    |
| <ul> <li>Must be different to your last 10 passwords</li> <li>Between 10 and 128 characters long.</li> <li>Must not have a character repeated 3 or more times in a row (E.g. aaa)</li> <li>Must not contain part of your username is any case or backwards</li> <li>Must contain 3 of the 4 following character sets: <ul> <li>Lowercase letters (E.g. abcdef)</li> <li>Uppercase letters (E.g. ABCDEF)</li> <li>Digits (E.g. 123456)</li> <li>Symbol (E.g. @#\$%^*)</li> </ul> </li> </ul> |
| Current Password *                                                                                                    |
| New Password *                                                                                                    |
| Confirm New Password *                                                                                                    |
| Save Cancel                                                                                                    |

To reset your challenge questions, select "reset challenge questions" and follow the prompts as above

Reset Challenge Questions